Инструкция по работе с программой Zoom для организации текущего и промежуточного контроля с применением электронного обучения, дистанционных образовательных технологий

### Инструкция по работе с системой онлайн-конференций Zoom

Для начала зайдите на pecypc https://zoom.us/ . Пройдите простую регистрацию.

Performing a TLS handshake to px.ads.linkedin.com...

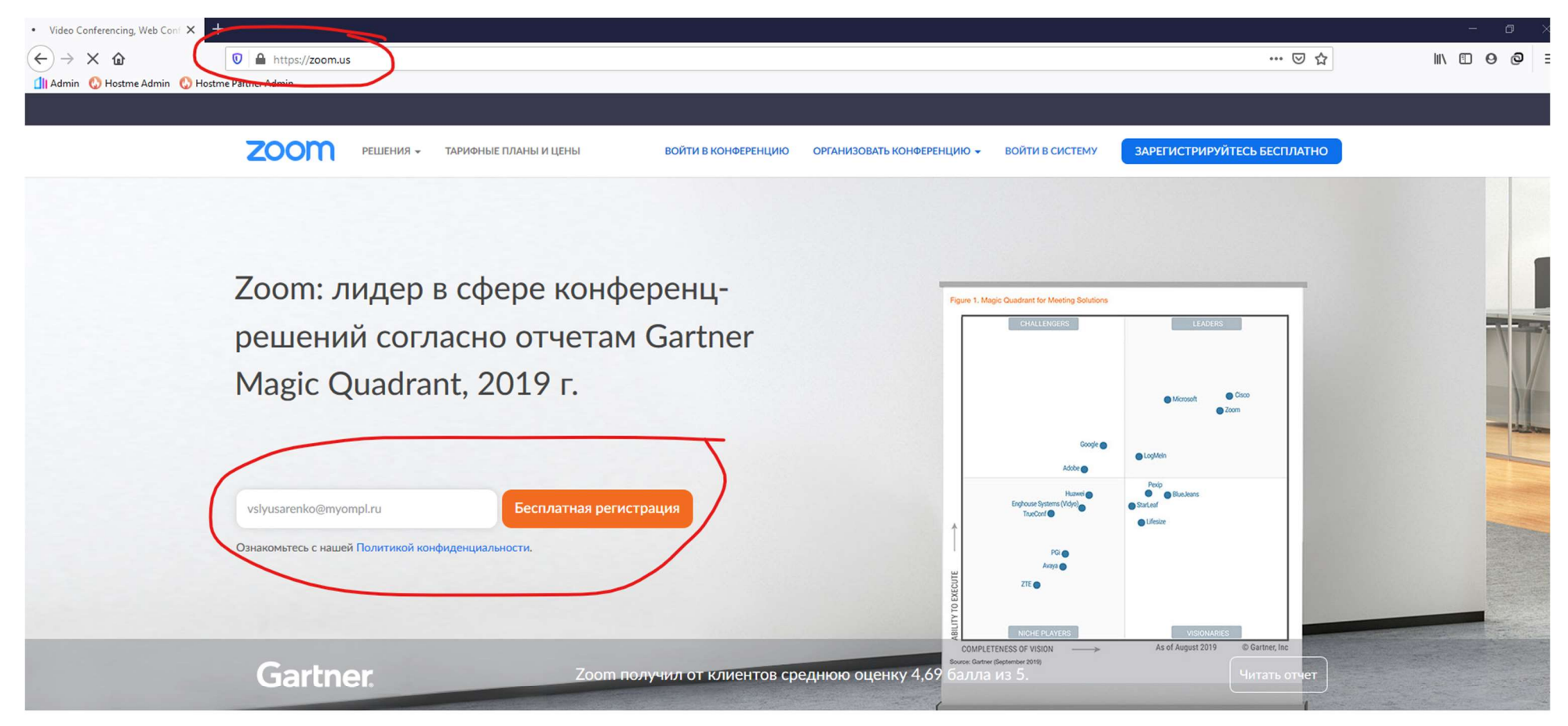

Стабильно положительный опыт применения на предприятиях.

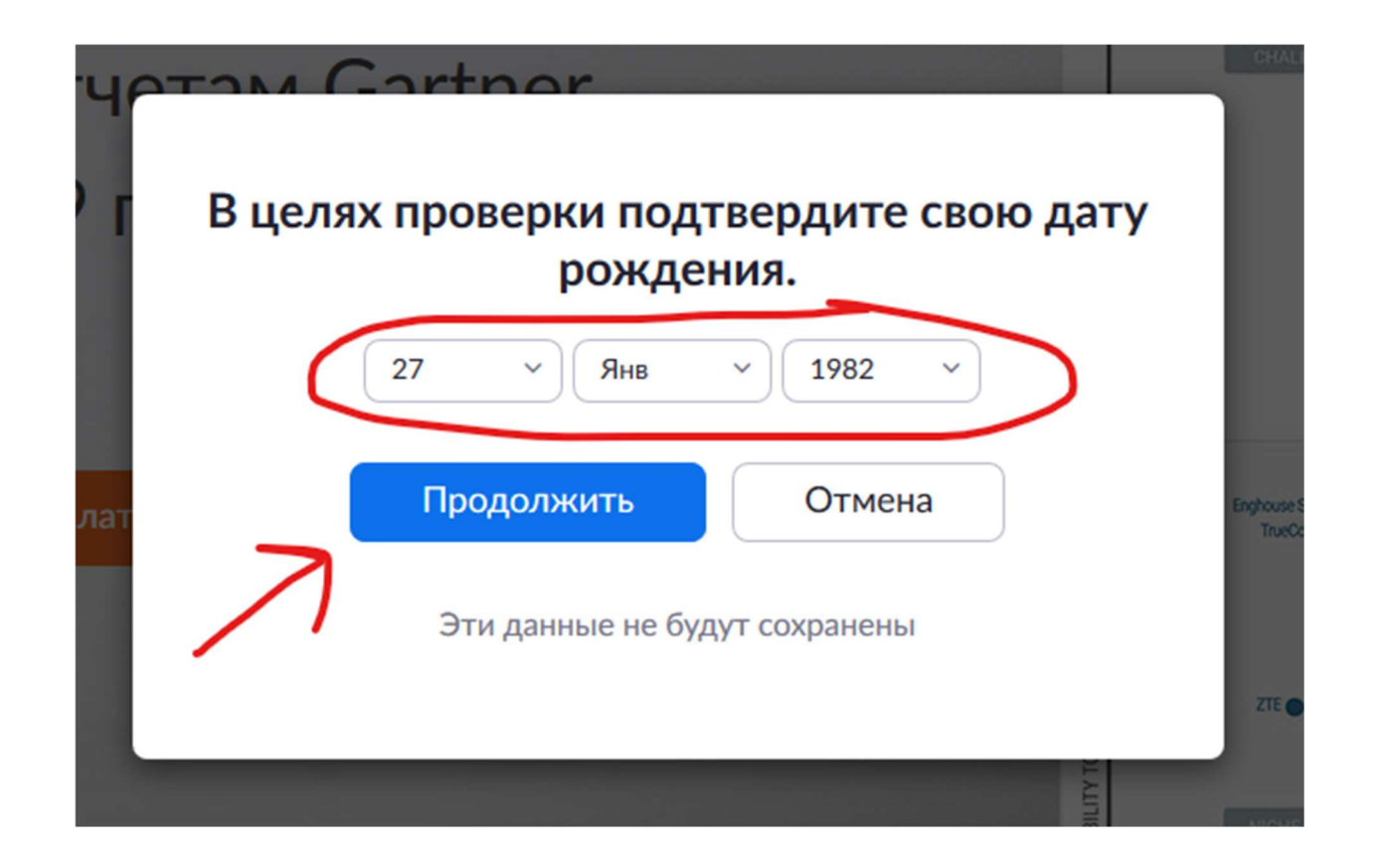

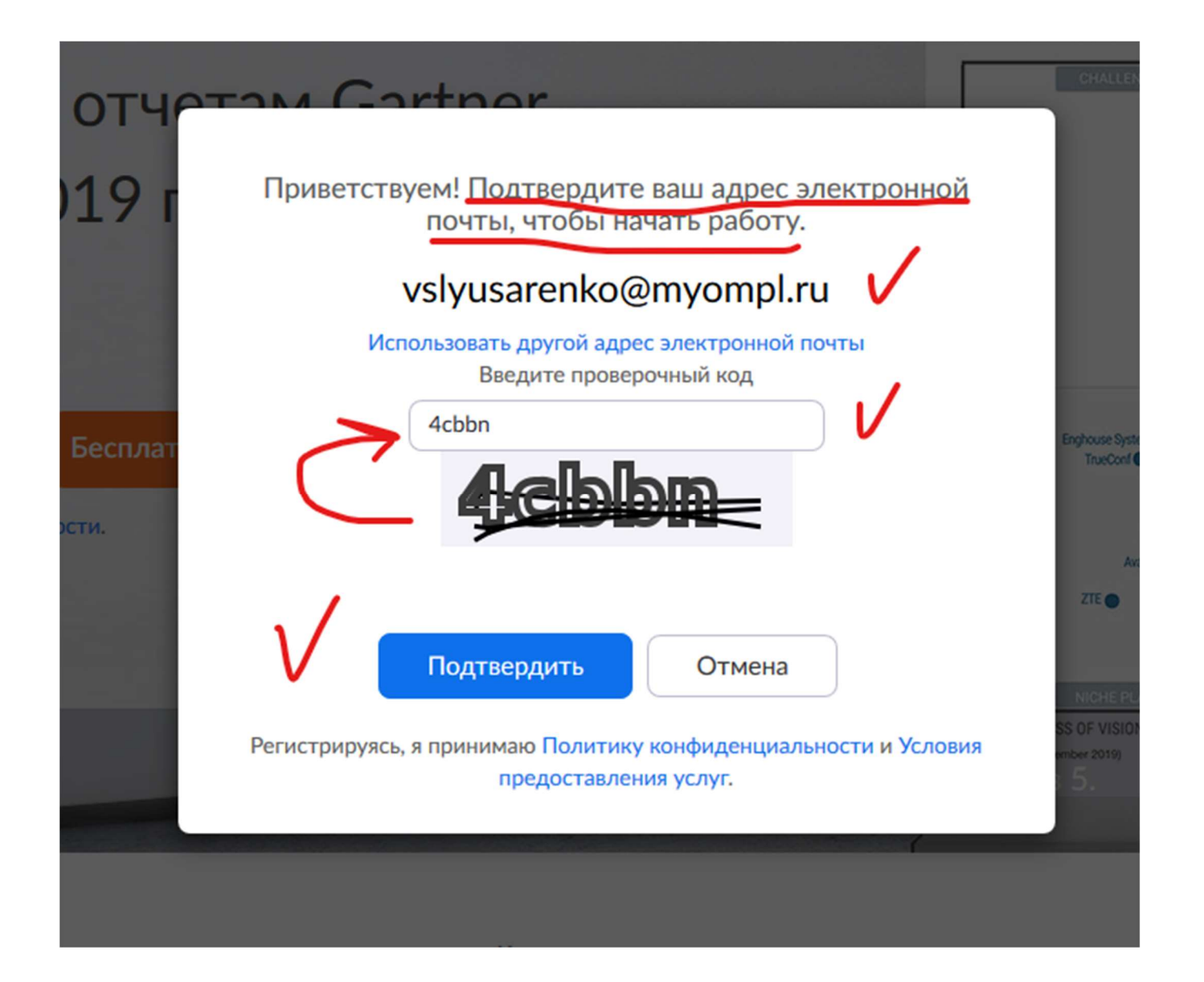

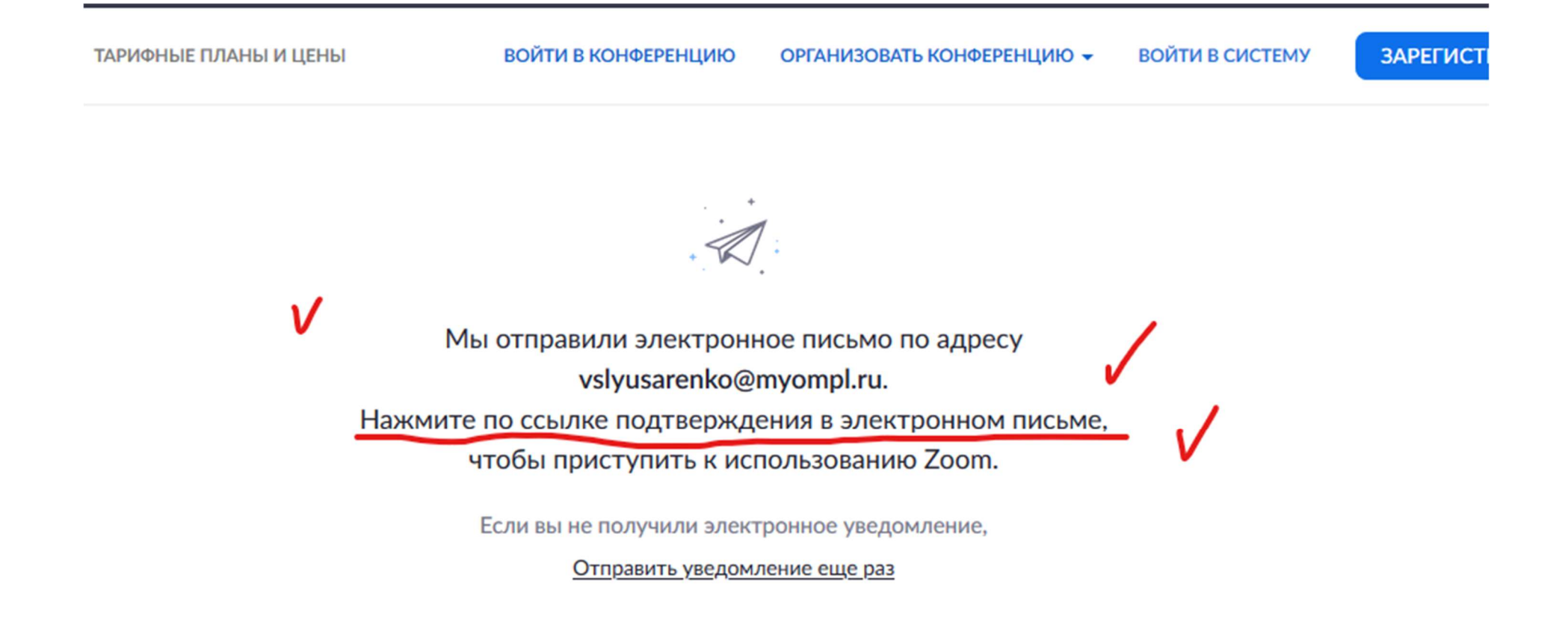

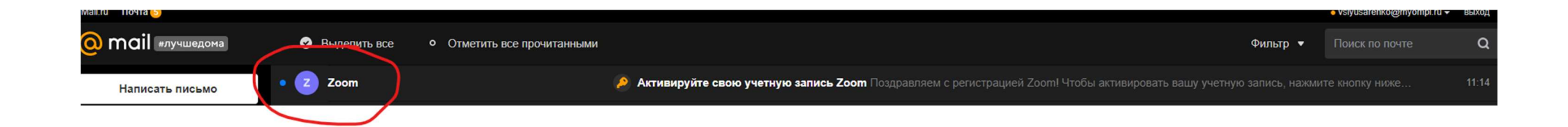

| Активируйте свою учетную запись Zoom                                               |   |   |   |  |  |
|------------------------------------------------------------------------------------|---|---|---|--|--|
| Zoom Сегодня, 11:14<br>Кому: вам                                                   | ( | Đ | R |  |  |
| <b>ZOOM</b> Войти в систему                                                        |   |   |   |  |  |
| Здравствуйте vslyusarenko@myompl.ru,                                               |   |   |   |  |  |
| Поздравляем с регистрацией Zoom!                                                   |   |   |   |  |  |
| Чтобы активировать вашу учетную запись, нажмите кнопку ниже для подтверждения ваше |   |   |   |  |  |
| го адреса электронной почты:<br>Активировать учетную запись                        |   |   |   |  |  |
| пажав эту кнопку, вы подтверждаете, что вам не менее то лет.                       |   |   |   |  |  |
| Если кнопка выше не работает, скопируйте в ваш браузер следующий адрес:            |   |   |   |  |  |
| https://zoom.us/activate?code=GdAq3QTMOyoAvFUkZBGg7C_JdGk282WYmOfx4A7mOr           |   |   |   |  |  |
| o.BQgAAAFxYyfo_gAnjQAWdnNseXVzYXJlbmtvQG15b21wbC5ydQEAZAAAFINaNW53cn               |   |   |   |  |  |
| dEUi0yY1F3eThMdnlkNGcAAAAAAAAAAAAAfr=home                                          |   |   |   |  |  |
| Для получения дополнительной помощи посетите наш Центр поддержки.                  |   |   |   |  |  |
| Успехов в использовании Zoom!                                                      |   |   |   |  |  |
|                                                                                    |   |   |   |  |  |

🔦 Ответить 🔶 Переслать

Э Отписаться от рассылки

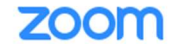

ЗАРЕГИСТРИРУЙТЕСЬ БЕСПЛАТНО

1 Данные учетной записи ---- 2 Пригласить коллег ---- 3 Тестовая конференция

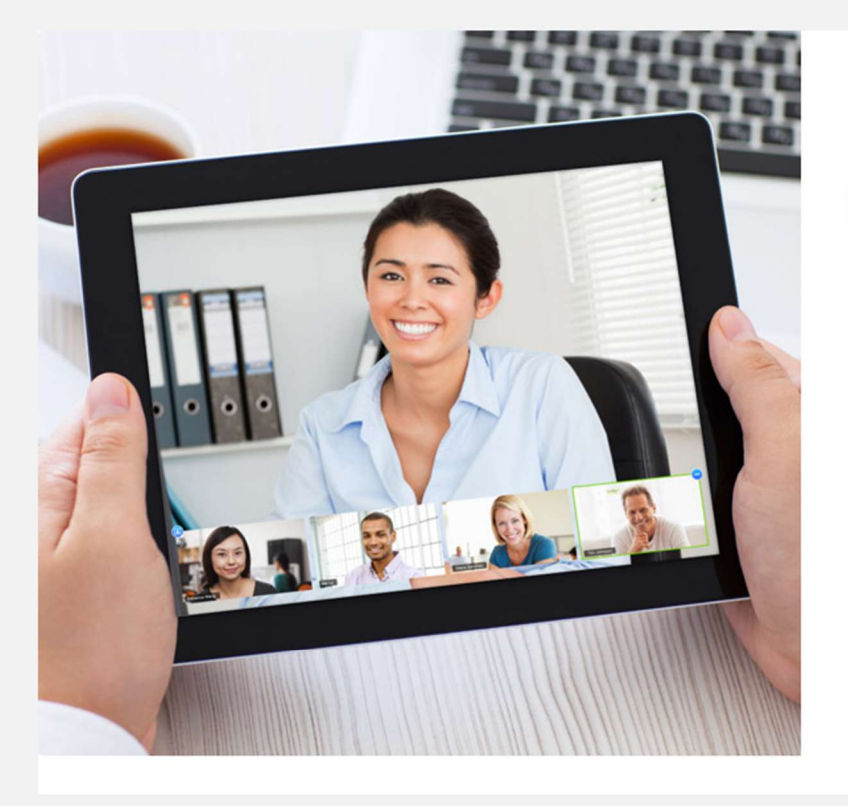

# Добро пожаловать в Zoom

Здравствуйте, vslyusarenko@myompl.ru Ваша учетная запись успешно создана. Вседите имя и создайте пароль для продолжения.

| Имя                                                        | V                        |
|------------------------------------------------------------|--------------------------|
| Фамилия                                                    | $\Box V_{\prime}$        |
| Пароль                                                     | $\square V$              |
| Подтвердить пароль                                         |                          |
| истрируясь, я принимаю Политику конф<br>доставления услуг. | иденциальности и Условия |
|                                                            |                          |

### zoom

РЕШЕНИЯ 👻 ТАРИФНЫЕ ПЛАНЫ И ЦЕНЫ

ВОЙТИ В КОНФЕРЕНЦИЮ

ОРГАНИЗОВАТЬ КОНФЕРЕНЦИЮ 👻

ВОЙТИ В СИСТЕМУ

ЗАРЕГИСТРИРУЙТЕСЬ БЕСПЛАТНО

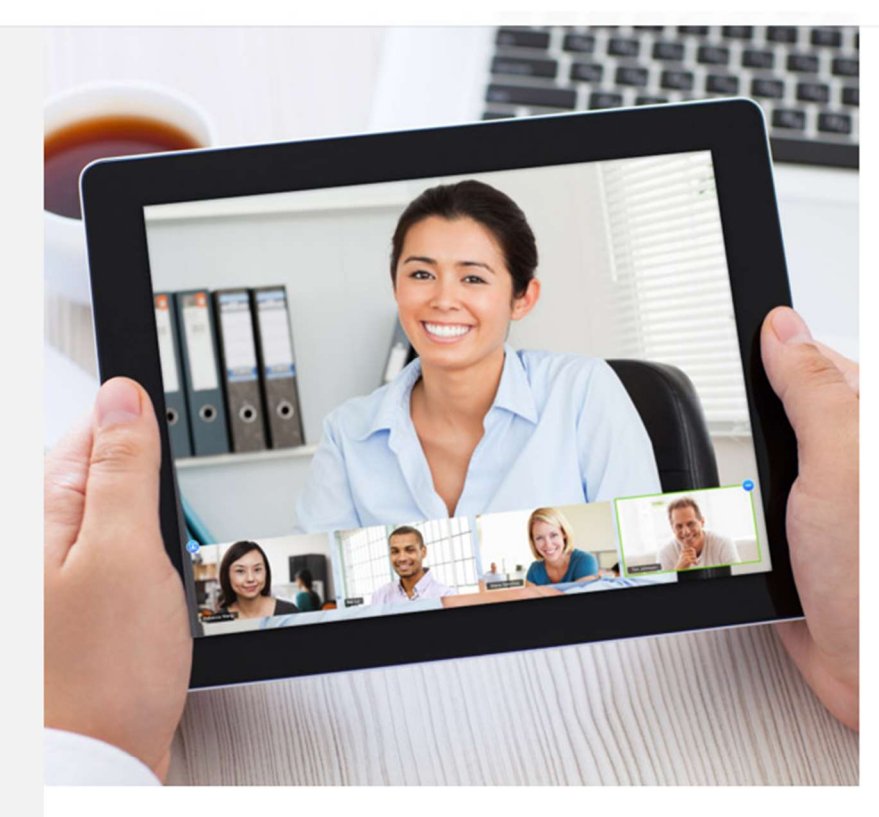

## Добро пожаловать в Zoom

Здравствуйте, vslyusarenko@myompl.ru Ваша учетная запись успешно создана. Введите имя и создайте пароль для продолжения.

| Иван Иванович | V |
|---------------|---|
| Иванов        | √ |
| •••••         |   |

Пароль должен:

- Состоять как минимум из 8 символов
- Содержать как минимум 1 букву (a, b, c...)
- Содержать как минимум 1 цифру (1, 2, 3...)
- Включать строчные и прописные (заглавные) буквы

Пароль НЕ должен:

- Содержать только одинаковые символы (11111111 или ааааааааа)
- Содержать только последовательность символов (12345678 или abcdefgh)

\*\*\*\*\*\*\*\*

Регистрируясь, я принимаю Политику конфиденциальности и Условия предоставления услуг.

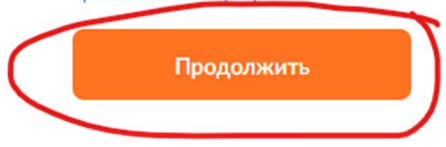

# Maret & Chart

# Не пользуйтесь Zoom в одиночестве.

Пригласите ваших коллег создать бесплатную учетную запись Zoom уже сегодня! Зачем кого-то приглашать?

name@domain.com

name@domain.com

name@domain.com

Добавить другую электронную почту

Код Captcha

Введите код Captcha

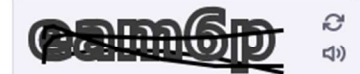

Пригласить

Пропустить этот шаг

1 Данные учетной записи ---- 2 Пригласить коллег ---- 3 Тестовая конференция

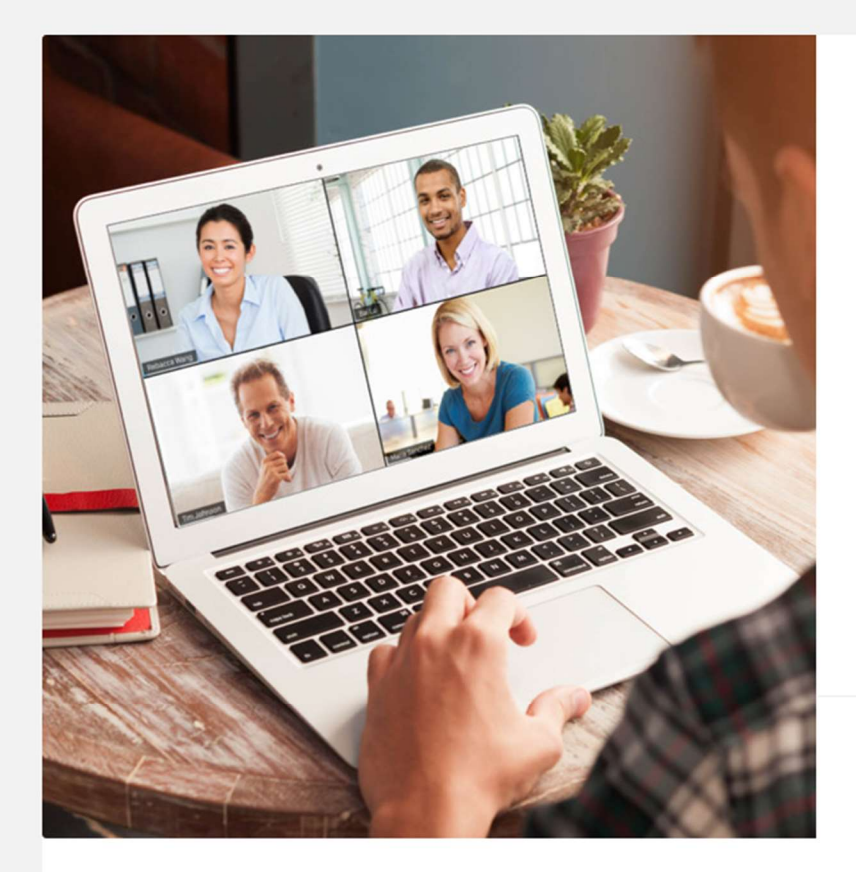

# Начните вашу тестовую конференцию.

Отлично! Теперь пора начать конференцию.

Ваш url персональной конференции: https://zoom.us/j/4982516102? pwd=eDd4MC85R1BUQU5iS2VWZVNycUxRZz09

Начать конференцию сейчас

Перейти к моей учетной записи

Экономьте время, планируя ваши конференции прямо в календаре.

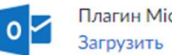

Плагин Microsoft Outlook

Расширение Chrome Загрузить

| <b>ZOOM</b> РЕШЕНИЯ - ТА                | РИФНЫЕ | ПЛАНЫ И ЦЕНЫ            | L.                                        |                    |                         |                                                 |                                          | ЗАПЛАНИРОВАТЬ КОНФЕРЕНЦИК               | ВОЙТИ В КОНФЕРЕНЦИЮ | ОРГАНИЗОВАТЬ КОНФЕРЕНЦ |
|-----------------------------------------|--------|-------------------------|-------------------------------------------|--------------------|-------------------------|-------------------------------------------------|------------------------------------------|-----------------------------------------|---------------------|------------------------|
| личный<br>Профиль<br>Конференции        | V      | Предстояш<br>Запланиров | цие конференции<br>зать новую конференцию | Предыдущие ко      | онференции              | Зал персональной н                              | конференции                              | Шаблоны конференциі                     | i                   | 🗖 (Пройти о            |
| Записи                                  |        | Время нача              | ала ≑                                     | Тем                | 1a ¢                    |                                                 |                                          | Идентификатор конф                      | ренции              |                        |
| Настройки                               |        |                         |                                           |                    | Чтобы з                 | Пользователь не и<br>запланировать новую конфер | имеет upcoming кон<br>енцию, нажмите «За | ференций.<br>апланировать конференцию». |                     |                        |
| АДМИНИСТРАТОР                           |        |                         |                                           |                    |                         |                                                 |                                          |                                         |                     |                        |
| > Управление пользователями             |        |                         |                                           |                    |                         |                                                 |                                          |                                         |                     |                        |
| > Управление залами                     |        |                         |                                           |                    |                         |                                                 |                                          |                                         |                     |                        |
| > Управление учетными записями          |        | Эконом                  | ьте время, планируя в                     | аши конференции пр | оямо в календар         | pe.                                             |                                          |                                         |                     |                        |
| > Расширенные                           |        | 0                       | Плагин Microsoft Out<br>Загрузить         | look 🧕             | Дополнение<br>Загрузить | P Firefox                                       |                                          |                                         |                     |                        |
| Посетить обучение в реальном<br>времени |        |                         |                                           |                    |                         |                                                 |                                          |                                         |                     |                        |
| Обучающее видео                         |        |                         |                                           |                    |                         |                                                 |                                          |                                         |                     |                        |
| База знаний                             |        |                         |                                           |                    |                         |                                                 |                                          |                                         |                     |                        |

Для создания конференции выберите раздел "Конференции" и нажмите "Запланировать новую конференцию".

Введите название и выберите время проведения занятия. Обязательно выберите часовой пояс (GMT +3:00) Москва!

| 7 | 0 | 0 | m | Y |
|---|---|---|---|---|
|   |   | U |   |   |

РЕШЕНИЯ 👻 ТАРИФНЫЕ ПЛАНЫ И ЦЕНЫ

| личный<br>Профиль                                                           | Мои конференции > Запланировать | конференцию                                                                                                    |                   |
|-----------------------------------------------------------------------------|---------------------------------|----------------------------------------------------------------------------------------------------|-------------------|
| Конференции                                                                 | Запланировать конференцию       |                                                                                                    |                   |
| Веб-семинары                                                                | Тема                            | Моя конференция                                                                                                    | $\supset \bigvee$ |
| Записи                                                                      | Описание (дополнительно)        | Введите ваше описание конференции                                                                                                    |                   |
| Настройки                                                                   |                                 |                                                                                                    |                   |
| АДМИНИСТРАТОР<br>> Управление пользователями                                | Когда                           | 11.04.2020 III 12:00 V PM V                                                                                                    |                   |
| <ul> <li>Управление залами</li> <li>Управление учетными записями</li> </ul> | Продолжительность               | 1 уч 0 у мин                                                                                                    |                   |
| > Расширенные                                                               |                                 | На вашем базовом тарифном плане Zoom имеется ограничение по времени:<br>40 минут для конференций с тремя или более участниками.<br>Обновите тарифный план, чтобы получить доступ к неограниченным групповым<br>конференциям. Обновить сейчас<br>Не показывать это сообщение снова |                   |
| Посетить обучение в реальном<br>времени<br>Обучающее видео                  | Часовой пояс                    | (GMT+3:00) Москва · /                                                                                                    |                   |
| База знаний                                                                 |                                 | Повторяющаяся конференция                                                                                                    |                   |
|                                                                             | Идентификатор конференции       | Оздать автоматически О Идентификатор персональной конференции 498-251-610                                                                                                    | )2                |

Настройте конференцию согласно инструкции.

| zoom | РЕШЕНИЯ - Т. | АРИФНЫЕ ПЛАНЫ И ЦЕНЫ                                                                                                    |                                                                                                    | ЗАПЛАНИРОВАТЬ КОНФЕРЕНЦИЮ          | ВОЙТИ В КОНФЕРЕНЦИЮ | организоваті |
|------|--------------|----------------------------------------------------------------------------------------------------|----------------------------------------------------------------------------------------------------|------------------------------------|---------------------|--------------|
|      |              | Идентификатор конфере                                                                                                    | енции 🔿 Создать автоматически 💿 Идентификатор персональной конференции 494                                                                                               | 18-251-6102                        |                     |              |
|      |              | Пароль конференции                                                                                                    | Требуется пароль конференции 9UPOB8                                                                                                    |                                    |                     |              |
|      | Видео        | Организатор Овкл. 💿 выкл.                                                                                                    |                                                                                                    |                                    |                     |              |
|      |              | Участник 🔾 вкл. 🔘 выкл.                                                                                                    |                                                                                                    |                                    |                     |              |
|      | Звук         | <ul> <li>Телефон</li> <li>Звук компьютера</li> <li>Оба варианта</li> <li>Набирать номер из</li> <li>Редактировать</li> </ul> |                                                                                                    |                                    |                     |              |
|      |              | Параметры конференци                                                                                                    | и 🔲 Включить вход раньше организатора                                                                                                    |                                    |                     |              |
|      |              |                                                                                                    | 🗌 Выключать звук участников при входе 🕼                                                                                                    |                                    |                     |              |
|      |              |                                                                                                    | 🗌 Включить зал ожидания                                                                                                    |                                    |                     |              |
|      |              |                                                                                                    | Записывать конференцию автоматически на локальный компьютер                                                                                                    |                                    |                     |              |
|      |              |                                                                                                    | Когда вы запланируете эту конференцию, измененные здесь настройки будут п<br>запланированным конференциям с идентификатором персональной конференц<br>изменение настроек | применены ко всем<br>ции. Отменить |                     |              |
|      |              |                                                                                                    |                                                                                                    |                                    |                     |              |
|      |              |                                                                                                    | V Сохранить Отмена                                                                                                    |                                    |                     |              |

После сохранения конференции будет доступна ссылка, по которой смогут зайти студенты для участия. Эту ссылку **нужно** донести до всех участников конференции. Ниже будет предложен вариант, как оптимизировать процесс извещения участников.

| <b>ZOOM</b> РЕШЕНИЯ - ТАРИФ             | НЫЕ ПЛАНЫ И ЦЕНЫ                |                                                  |                                                 | ЗАПЛАНИРОВАТЬ КОНФЕРЕНЦИЮ | ВОЙТИ В КОНФЕРЕНЦИЮ | ОРГАНИЗОВАТЬ КОНФЕРЕНЦИІ |
|-----------------------------------------|---------------------------------|--------------------------------------------------|-------------------------------------------------|---------------------------|---------------------|--------------------------|
| личный                                  | Мои конференции > Управление «Л | Іекция 1»                                        |                                                 |                           |                     |                          |
| Профиль                                 |                                 |                                                  |                                                 |                           |                     | Начать эту конферен      |
| Конференции                             | Тема                            | Лекция 1                                         |                                                 |                           |                     |                          |
| Веб-семинары                            | Описание                        | Изучаем новую тему                               |                                                 |                           |                     |                          |
| Записи                                  | Время                           | 12 апр 2020 01:00 АМ Москва                      |                                                 |                           |                     |                          |
| Настройки                               |                                 | Добавить к [3] Google Кален                      | ндарь 🛛 💽 Outlook Календарь (.ics) 🛛 😵 Yahoo ка | алендарь                  |                     |                          |
| АДМИНИСТРАТОР                           | Идентификатор конференции       | 498-251-6102                                     |                                                 |                           |                     |                          |
| > Управление пользователями             |                                 |                                                  |                                                 |                           |                     |                          |
| > Управление залами                     | Пароль конференции              | <ul> <li>Требуется пароль конференции</li> </ul> | n 9UPOB8                                        |                           |                     |                          |
| > Управление учетными записями          |                                 |                                                  |                                                 |                           |                     |                          |
| > Расширенные                           | URL входа:                      | https://zoom.us/j/4982516102?pw                  | rd=eDd4MC85R1BUQU5iS2VWZVNycUxRZz09             |                           |                     | 🔁 Копировать приглашен   |
|                                         | Видео                           | Организатор                                      | Выкл.                                           |                           |                     |                          |
|                                         |                                 | Участник                                         | Выкл.                                           |                           |                     |                          |
| Посетить обучение в реальном<br>времени | Звук                            | Звук телефона и компьютера                       |                                                 |                           |                     |                          |
| Обучающее видео                         |                                 | Набирать номер из                                |                                                 |                           |                     |                          |
| База знаний                             | Параметры конференции           | <ul> <li>Включить вход раньше организ</li> </ul> | затора                                          |                           |                     |                          |
|                                         |                                 | × Выключать звук участников пр                   | и входе 🕜                                       |                           |                     |                          |
|                                         |                                 | 🗙 Включить зал ожидания                          |                                                 |                           |                     |                          |
|                                         |                                 | 🛩 Записывать конференцию авто                    | матически на локальный компьютер                |                           |                     | Пс                       |

В запланированное время подключитесь к нужной конференции, нажав "Начать эту конференцию".

| 1ои конференции > Управление «Лекция 1» |                                                                   |                                              |   | Начать эту конференцию |  |  |
|-----------------------------------------|-------------------------------------------------------------------|----------------------------------------------|---|------------------------|--|--|
| Тема                                    | Лекция 1                                                          |                                              | v |                        |  |  |
| Описание                                | Изучаем новую тему                                                |                                              |   |                        |  |  |
| Время                                   | 12 апр 2020 01:00 АМ Москва<br>Добавить к []] Google Календ       | арь Outlook Календарь (.ics) Уаһоо календарь |   |                        |  |  |
| Идентификатор конференции               | 498-251-6102                                                      |                                              |   |                        |  |  |
| Пароль конференции                      | <ul> <li>Требуется пароль конференции 9UPOB8</li> </ul>           |                                              |   |                        |  |  |
| URL входа:                              | https://zoom.us/j/4982516102?pwd=eDd4MC85R1BUQU5iS2VWZVNycUxRZz09 |                                              |   |                        |  |  |
| Видео                                   | Организатор                                                       | Выкл.                                        |   |                        |  |  |
|                                         | Участник                                                          | Выкл.                                        |   |                        |  |  |
| Звук                                    | Звук телефона и компьютера                                        |                                              |   |                        |  |  |
|                                         | Набирать номер из                                                 |                                              |   |                        |  |  |

После начала конференции будет предложено скачать и установить приложение ZOOM или запустить приложение, если оно уже установлено.

### zoom

2. После сохранения нажмите Затем нажмите Zoom ... .exe

1. После появления подсказки нажмите Сохранить файл.

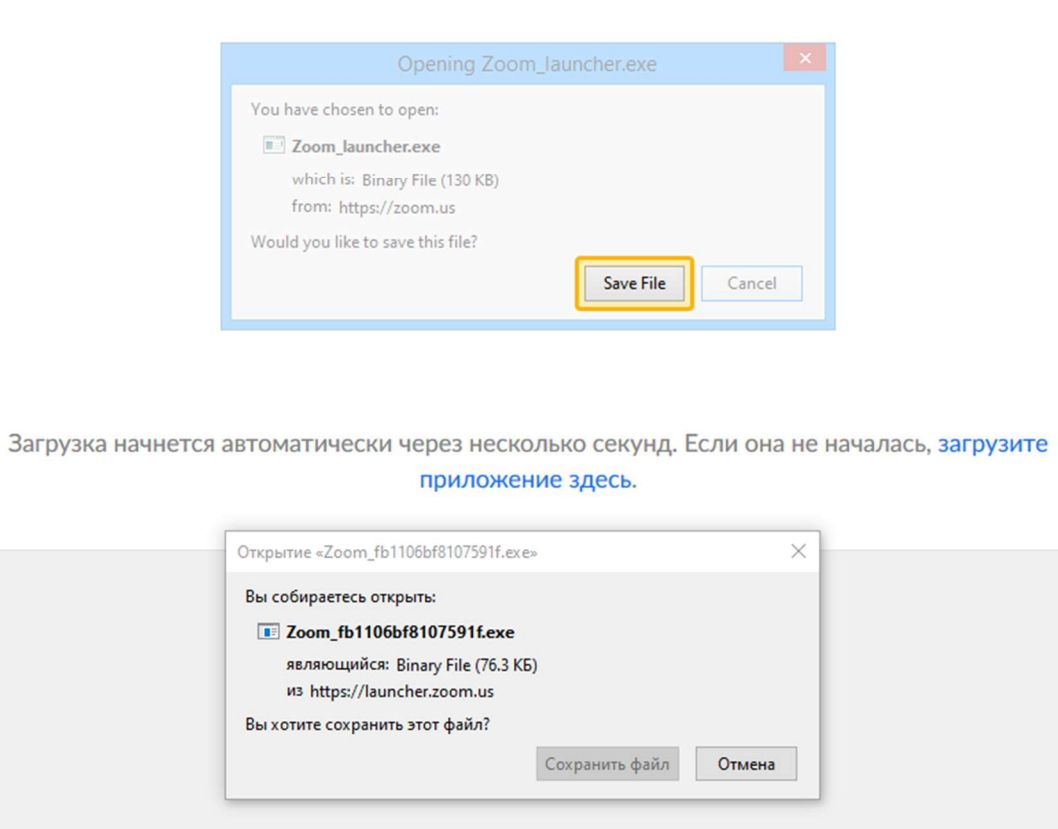

Если приложение не установлено, установите его после приглашения. После установки, нажмите еще раз "Начать эту конференцию". Можно использовать видео-трансляцию или только аудио. Обязательно подключите микрофон, если ваше устройство им не оснащено.

После запуска приложения откроется окно с панелью управления. Опция "Демонстрация экрана" будет демонстрировать любое приложение, запущенное на Вашем устройстве.

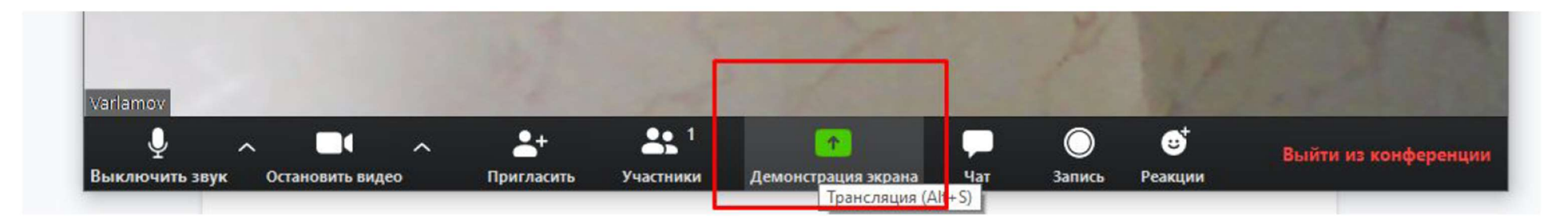

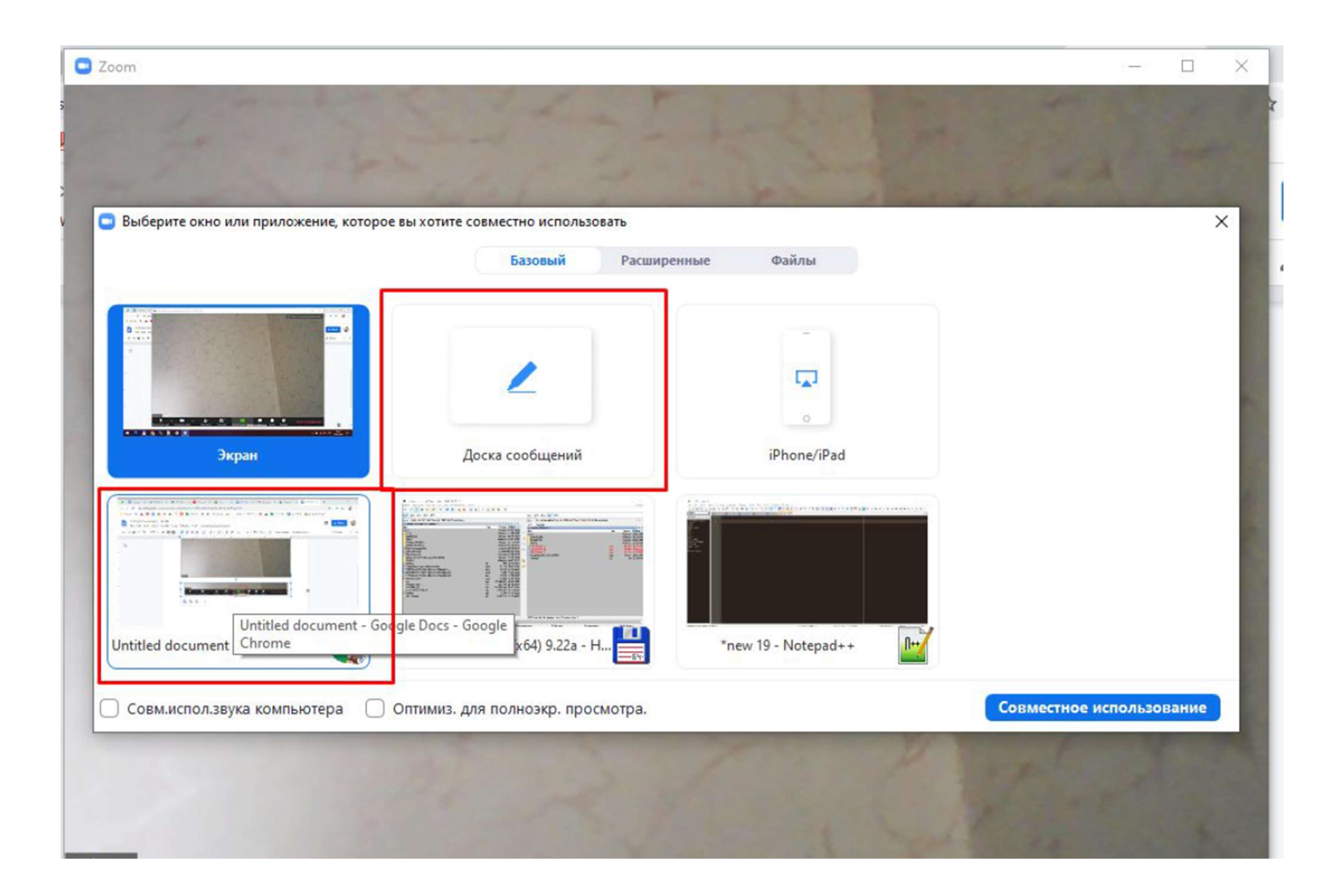

### Можно начать чат с подключенными участниками.

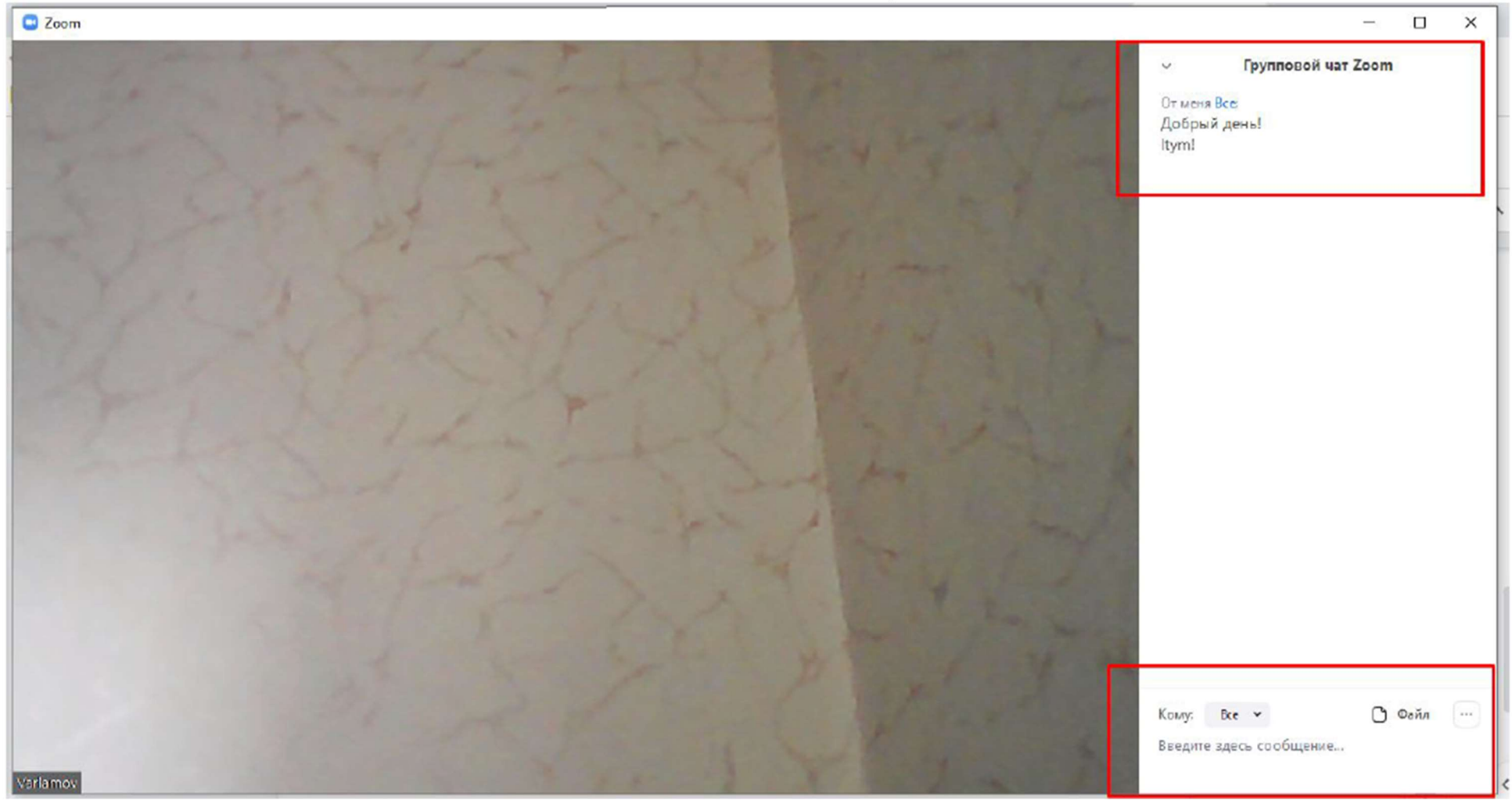

Если сеанс конференции прервался, к нему всегда можно вернуться из раздела "Конференции" в вашем аккаунте, выбрав нужную конференцию и нажав "Начать".

| Профиль                      |                                        | Шаблоны конференций |                              | Пройти обучени |
|------------------------------|----------------------------------------|---------------------|------------------------------|----------------|
| Конференции                  | Запланировать новую конфе              | ренцию              |                              |                |
| Записи                       |                                        |                     |                              |                |
| Настройки                    | Время начала 🗧                         | Тема 🗧              | Идентификатор<br>конференции |                |
| МИНИСТРАТОР                  | Сегодня<br>12:30 АМ<br>10:30 АМ Москва | Моя конференция 1   | 474-843-484                  | Начать Удалить |
| Управление залами            | Сегодня<br>02:00 АМ                    | Лекция 1            | 379-854-283                  | Начать Удалить |
| Управление учетными записями | 12:00 РМ Москва                        | Devuue 1 (uperte 2) | 571-773-712                  |                |
| Расширенные                  | 02:50 АМ<br>12:50 РМ Москва            | JICKUVA I (HACTO Z) | 5/1-7/5-712                  | Начать         |
|                              |                                        |                     |                              | () Помо        |

Уже созданную конференцию можно повторить на следующий день в то же время. Зайдите в "предыдущие конференции" и нажмите "Начать" в запланированное ранее время (изначальная дата конференции роли не играет).

| мный                         | Предстоящие конференции         | Предыдущие конференции                                | Зал персональной конфер      | енции           |
|------------------------------|---------------------------------|-------------------------------------------------------|------------------------------|-----------------|
| Профиль                      |                                 |                                                       | Шаблоны конференций          | Пройти обучение |
| Конференции                  |                                 |                                                       |                              |                 |
| Веб-семинары                 | Запланировать новую конференцию |                                                       |                              |                 |
| Записи                       |                                 |                                                       |                              |                 |
| Настройки                    | Время начала ⇔                  | Тема :                                                | Идентификатор<br>конференции |                 |
| ,МИНИСТРАТОР                 | Сегодня<br>02:00 АМ             | <u>Лекция 1</u><br>Нажмите, чтобы показать подробност | 379-854-283<br>и конференции | Начать Удалить  |
| Управление пользователями    | 12:00 РМ Москва                 |                                                       |                              |                 |
| Управление залами            | Сегодня<br>12:30 АМ             | Моя конференция 1                                     | 474-843-484                  | Начать Удалить  |
| Управление учетными записями | 10:30 АМ Москва                 |                                                       |                              |                 |
| Расширенные                  |                                 |                                                       |                              | Помощь          |

Таким образом, можно создать расписание занятий на разные дни, не создавая каждый раз новую запись для конференции.

Для быстрой и общедоступной публикации ссылок на конференции (чтобы не рассылать каждое приглашение отдельно) можно пользоваться любым облачным сервисом ( <a href="https://disk.yandex.ru/">https://cloud.mail.ru/</a>, <a href="https://disk.yandex.ru/">https://cloud.mail.ru/</a>, <a href="https://disk.yandex.ru/">https://cloud.mail.ru/</a>, <a href="https://disk.yandex.ru/">https://cloud.mail.ru/</a>, <a href="https://disk.yandex.ru/">https://cloud.mail.ru/</a>, <a href="https://disk.yandex.ru/">https://cloud.mail.ru/</a>, <a href="https://disk.yandex.ru/">https://cloud.mail.ru/</a>, <a href="https://disk.yandex.ru/">https://cloud.mail.ru/</a>, <a href="https://disk.yandex.ru/">https://disk.yandex.ru/</a>, <a href="https://disk.yandex.ru/">https://cloud.mail.ru/</a>, <a href="https://disk.yandex.ru/">https://disk.yandex.ru/</a>, <a href="https://disk.yandex.ru/">https://disk.yandex.ru/</a>, <a href="

### Google Drive

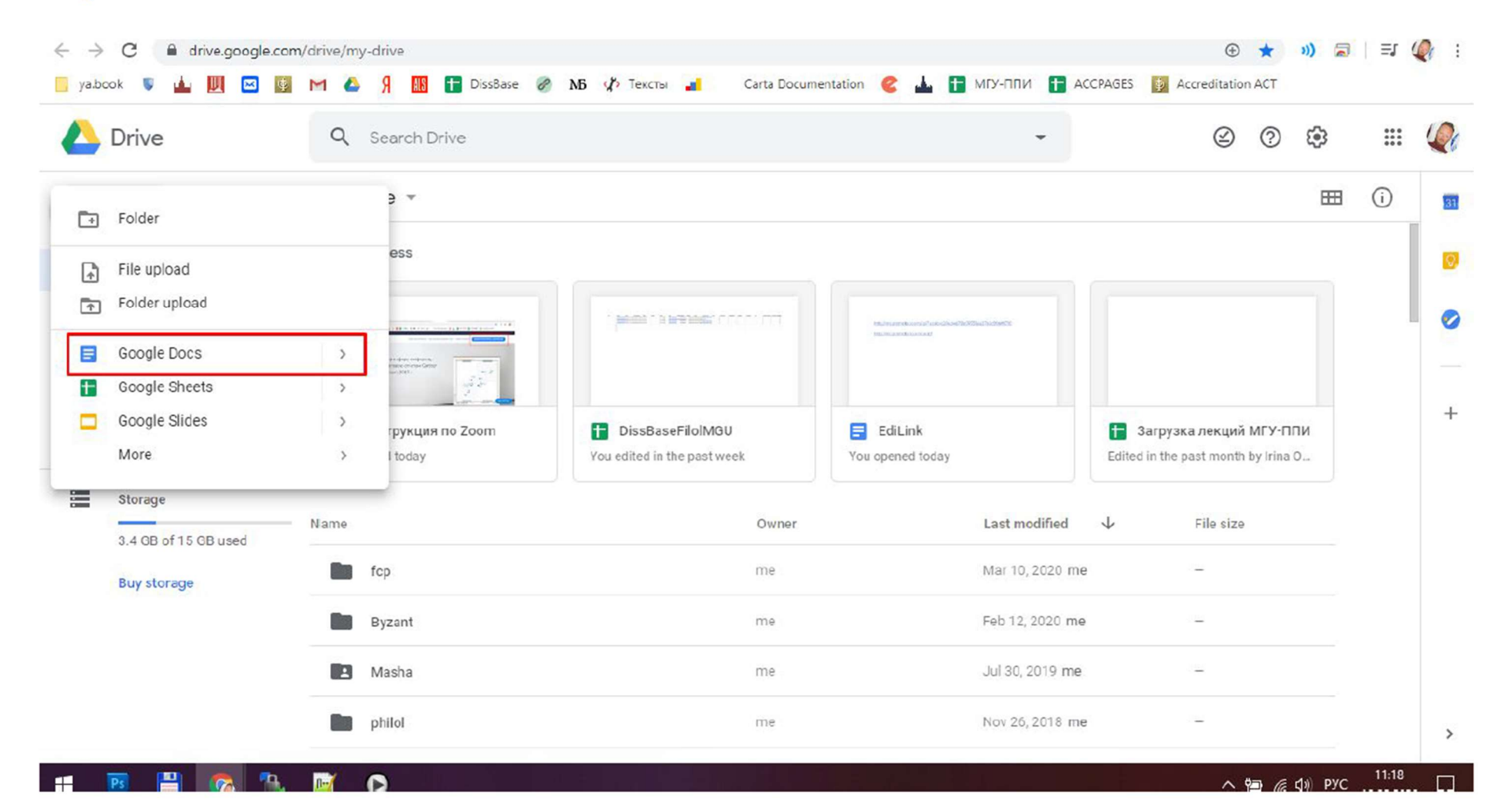

### Облако Mail.ru

| $\leftrightarrow$ $\rightarrow$ C $\textcircled{a}$ cloud.mail.ru/home/ |            |                                                                                                   | \$                |
|-------------------------------------------------------------------------|------------|---------------------------------------------------------------------------------------------------|-------------------|
| 📃 ya.book 💗 🎍 💹 🖂 🔯 M                                                   | 🔺 Я 🛄      | 🖶 DissBase 🥔 MB 🌾 Тексты 🔳 🦳 Carta Documentation 🥝 📥 🚹 МГУ-ППИ 🖶 ACCPAGES                         | Accreditation ACT |
| Mail.ru Почта 1 Мой Мир Одноклассн                                      | ики Игры З | накомства Новости Поиск Combo Все проекты <del>-</del>                                            | a_varl            |
| 🙆 облако                                                                | 🦾 Облако   | 😃 Общий доступ 🛛 🔜 Управление подписками                                                          | 🛃 Облако для Wine |
| ᄎ Загрузить 🔮 Создать 🗸                                                 | 📀 Выдел    | ить все 🛓 Скачать 🚢 Настроить доступ                                                              |                   |
| ТАРИФ: 1 ТБ. Бе Папку                                                   | 6          | VDS/VPS Windows от 307 руб/месяц Бесплатный тест 3 дня! VDS/VPS в Москве, Цюрихе, Лондоне по одно | й цене.           |
| Свободно 877 ГБ 🗎 Документ                                              | Эблак      |                                                                                                   | 3٤                |
| В Таолицу<br>Увеличи<br>В Презентаци                                    | ю          | _antiplagiat ± 480 M5                                                                             |                   |
| облако                                                                  |            | аррз 🛓 4.77 ГБ                                                                                    |                   |
| 🛛 🖿 _antiplagiat                                                        |            | backups 🛓 0.99 KD                                                                                 |                   |
| ) 🖿 apps                                                                | D 💼        | books ± 941 MD                                                                                    |                   |
| books                                                                   |            | DF ± 3.05 ГБ                                                                                      |                   |
| • 🖿 DF                                                                  |            | docs ± 82.6 MB                                                                                    |                   |
| • 🖿 docs                                                                | -          | dstb ± 9.031b                                                                                     |                   |
| filmz                                                                   |            | filmz ± 71.9 ГБ                                                                                   |                   |

### Яндекс.Диск

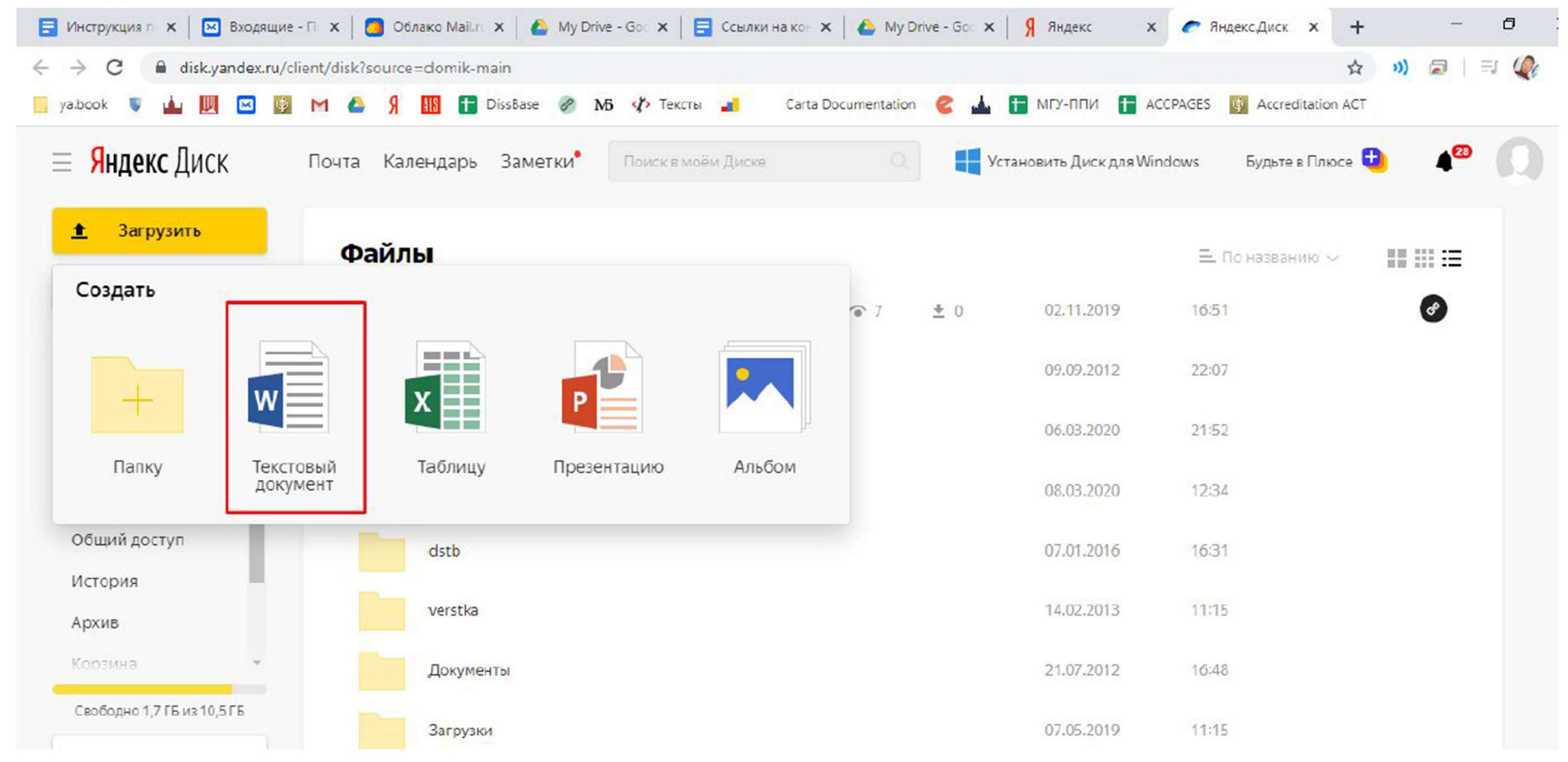

Назовите документ, чтобы быстро найти его в облаке в будущем.

| $\leftrightarrow$ $\rightarrow$ C $\blacksquare$ docs.google.cr | om/document/d/1            | v849DcZFvS0k    | gnT8Y7D6D6 | 0uu7WdC0J  | UheXGbDq0  | 7A/edit            |       |          |          |          | ☆         | )) 🔎 | . ≡, ( |
|-----------------------------------------------------------------|----------------------------|-----------------|------------|------------|------------|--------------------|-------|----------|----------|----------|-----------|------|--------|
| 📙 ya.book 🦉 📥 💹 🖂 🛽                                             | M 🛆 🤋                      | 👪 🚹 Disst       | ase 🔗 M    | 🚯 🖒 Тексть | a 🔒        | Carta Documentatio | m 😢 📥 | тр-или   | ACCPAGES | Accredit | ation ACT |      |        |
| Ссылки на конфер<br>File Edit View Insert                       | енции Zoom<br>Format Tools | )<br>Add-ons He | lp         |            |            |                    |       |          |          |          |           | â Sł | nare   |
| いってまた。P 100% -                                                  | Normal text                | Arial           | • 11       | • B I      | <u>u</u> A | s 🖸 🗖              | - = = | ≡ ≡   t: |          |          | X Pv      | Ŧ    | 0      |
|                                                                 | 1                          | 🗢 e contra e c  | 1 00.01 0  | 2          |            | () ( 4 ) (         | 1 5 . |          | 🕁 7      | ( )      |           |      |        |
|                                                                 |                            | Ι               |            |            |            |                    |       |          |          |          |           |      |        |

| $\leftarrow \rightarrow$ | C   |       | ii di    | sk.yano | dex.ru/e | edit/di | s <mark>k/di</mark> s | k/Дон | кумен | r.doc | x?sk=yc  | b4a2 | 29807    | cb5 | 2616327    | 7b04b8 | be90c | :f2       |            |        |       |      |                      |                        |       |        | ☆            | ))  |    | =    |
|--------------------------|-----|-------|----------|---------|----------|---------|-----------------------|-------|-------|-------|----------|------|----------|-----|------------|--------|-------|-----------|------------|--------|-------|------|----------------------|------------------------|-------|--------|--------------|-----|----|------|
| 🚺 yab                    | ook | ۵     | <u>.</u> |         | <b>X</b> | M       | ۵                     | Я     | AIS   |       | )issBase | 8    | мб       | d's | Тексты     | 4      | Ca    | arta Docu | umentation | 2      | 1     | Н МГ | у- <mark>пп</mark> и |                        | SES 🧧 | Accred | ditation ACT |     |    |      |
| w                        | Wo  | rd    | Ян       | ıдекс./ | циск >   | K coxp  | анен                  | ному  | файл  | у     |          |      |          |     |            | Co     | ылки  | и на      |            |        |       |      |                      |                        |       |        |              |     |    | a-va |
| Файл                     |     | Главн | ная      | Вст     | авка     | Ma      | кет                   | Cci   | ылки  | P     | ецензи   | рова | ние      |     | ид         | Справи | ca    | Q         | Что вы хот | ите с, | делат | ь?   | 6                    | <sup>9</sup> Редактиро | вание | • ~    |              |     | ٦. | Ірим |
| 9~                       | ŕ,  | ~ ~   | 3        | Calibr  | і (осноі | вн ~    | 11                    | ~     | A^    | A     | ж        | Κ    | <u>4</u> |     | <i>Q</i> ~ | A ~    | Aø    |           | IΞ × IΞ    | -      | €∃    | →≡   | ≣~                   | /                      | Сти   | ли ~   | 🔎 Найт       | и ~ |    |      |

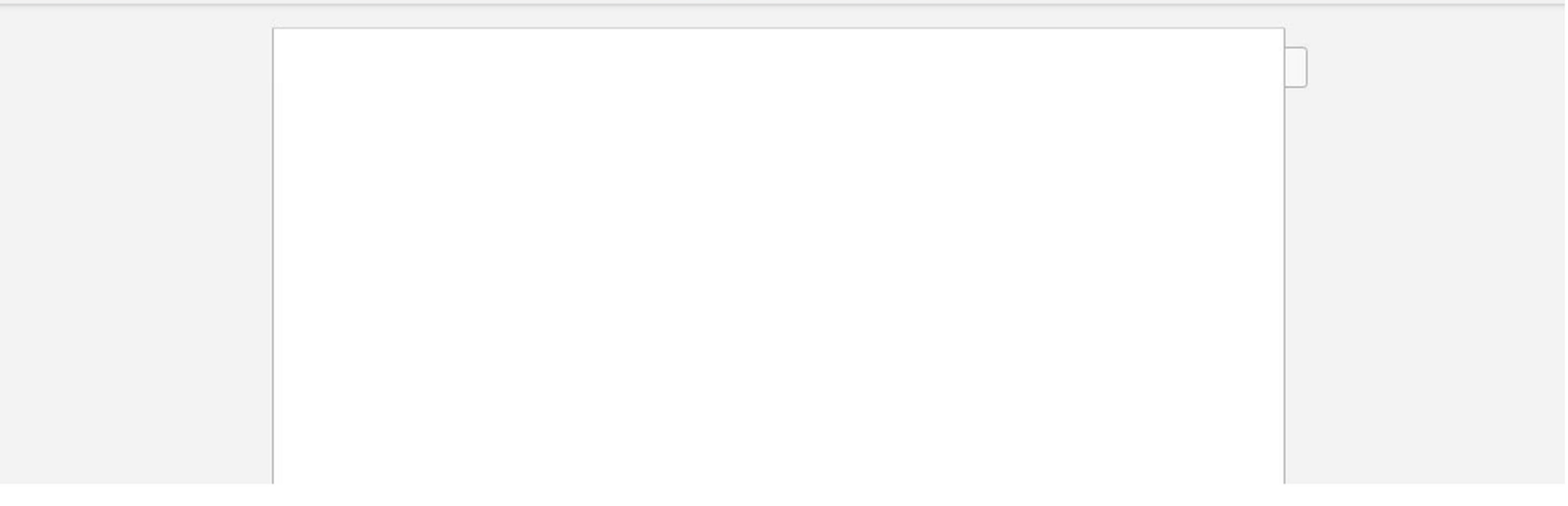

Добавьте в документ ссылки на конференции. Ссылки можно найти в каждой конференции. Можно просто скопировать идентификатор (его нужно ввести участникам в приложении Zoom при подключении к конференции).

|                                | Line of the new section of the |                     | All and the state of the state of the state | égénepülés r    |
|--------------------------------|--------------------------------|---------------------|----------------------------------------------------------------------------------------------------|-----------------|
| Профиль                        | -                              | Шаблоны конференций |                                                                                                    | Пройти обучение |
| Конференции                    |                                |                     |                                                                                                    |                 |
| Веб-семинары                   | Запланировать новую конференц  | ию                  |                                                                                                    |                 |
| Записи                         |                                |                     |                                                                                                    |                 |
| Настройки                      | Время начала 💠                 | Тема 🜩              | Идентификатор                                                                                                    |                 |
|                                |                                |                     | конференции                                                                                                    |                 |
| ARMANACTRATOR                  | Сегодня                        | Моя конференция 1   | 474-843-484                                                                                                    | Начать Удалить  |
| администратор                  | 12:30 AM                       |                     |                                                                                                    |                 |
| > Управление пользователями    | 10:30 АМ Москва                |                     |                                                                                                    |                 |
| > Управление залами            | Сегодня                        | Лекция 1            | 379-854-283                                                                                                    | Начать Удалить  |
|                                | 02:00 AM                       |                     |                                                                                                    |                 |
| > Управление учетными записями | 12:00 РМ Москва                |                     |                                                                                                    |                 |
| > Расширенные                  | Сегодня                        | Лекция 1 (часть 2)  | 571-773-712                                                                                                    | Начать Удалить  |
|                                | 02:50 AM                       |                     |                                                                                                    |                 |
|                                | 12:50 РМ Москва                |                     |                                                                                                    |                 |

| Конференции                  | Тема                         | Лекция 1                                                                   |
|------------------------------|------------------------------|----------------------------------------------------------------------------|
| Веб-семинары                 | Время                        | 18 мар 2020 12:00 РМ Москва                                                |
| Записи                       |                              | Добавить к 🛐 Google Календарь 💽 Outlook Календарь (.ics) 🛐 Yahoo календарь |
| Настройки                    |                              |                                                                            |
| администратор                | Идентификатор<br>конференции | 379-854-283                                                                |
| > Управление пользователями  |                              |                                                                            |
| > Управление залами          | Пароль конференции           | × Требуется пароль конференции                                             |
| Управление учетными записями | URL входа:                   | https://usD4web.zoom.us/j/379854283 Скопировать приглашение                |
| > Расширенные                |                              |                                                                            |
|                              | Видео                        | Организатор Вкл.                                                           |
|                              |                              | Участник Вкл.                                                              |
| Посетить обучение в реальном | -                            | О Помощь                                                                   |

| Конференции                                                      | Тема                                      | Лекция 1                                                                                                    |
|------------------------------------------------------------------|-------------------------------------------|----------------------------------------------------------------------------------------------------|
| Веб-семинары                                                     | Время                                     | 18 мар 2020 12:00 РМ Москва                                                                                                    |
| Записи                                                           |                                           | Добавить к 🧃 Google Календарь 💽 Outlook Календарь (.ics) 🐼 Yahoo календарь                                                                                                    |
| Настройки                                                        |                                           |                                                                                                    |
| дминистратор                                                     | Идентификатор<br>конференции              | 379-854-283                                                                                                    |
| Управление пользователями                                        |                                           |                                                                                                    |
|                                                                  |                                           |                                                                                                    |
| Управление залами                                                | Пароль конференции                        | × Требуется пароль конференции                                                                                                    |
| Управление залами<br>Управление учетными записями                | Пароль конференции                        | × Требуется пароль конференции                                                                                                    |
| Управление залами<br>Управление учетными записями<br>Расширенные | Пароль конференции<br>URL входа:          | × Требуется пароль конференции https://us04web.zoom.us/j/3Z08542982 Копировать Сtrl + C                                                                                                    |
| Управление залами<br>Управление учетными записями<br>Расширенные | Пароль конференции<br>URL входа:<br>Видео | х Требуется пароль конференции           https://us04web.zoom.us/j/32095/092         Копировать         Сtrl + C           Копировать         Сtrl + C         Перейти по адресу https://us04web.zoom.us/j/379854283           Организатор         Гечать         Ctrl + P                                                                      |
| Управление залами<br>Управление учетными записями<br>Расширенные | Пароль конференции<br>URL входа:<br>Видео | х Требуется пароль конференции           https://us04web.zoom.us/j/3208540982         Колировать         Сtrl + C           Колировать         Ctrl + C         Перейти по адресу https://us04web.zoom.us/j/379854283           Организатор         Печать         Ctrl + P           Участник         Просмотреть код         Ctrl + Shift + I |

### Добавьте ссылки в облачный файл.

### Google Drive

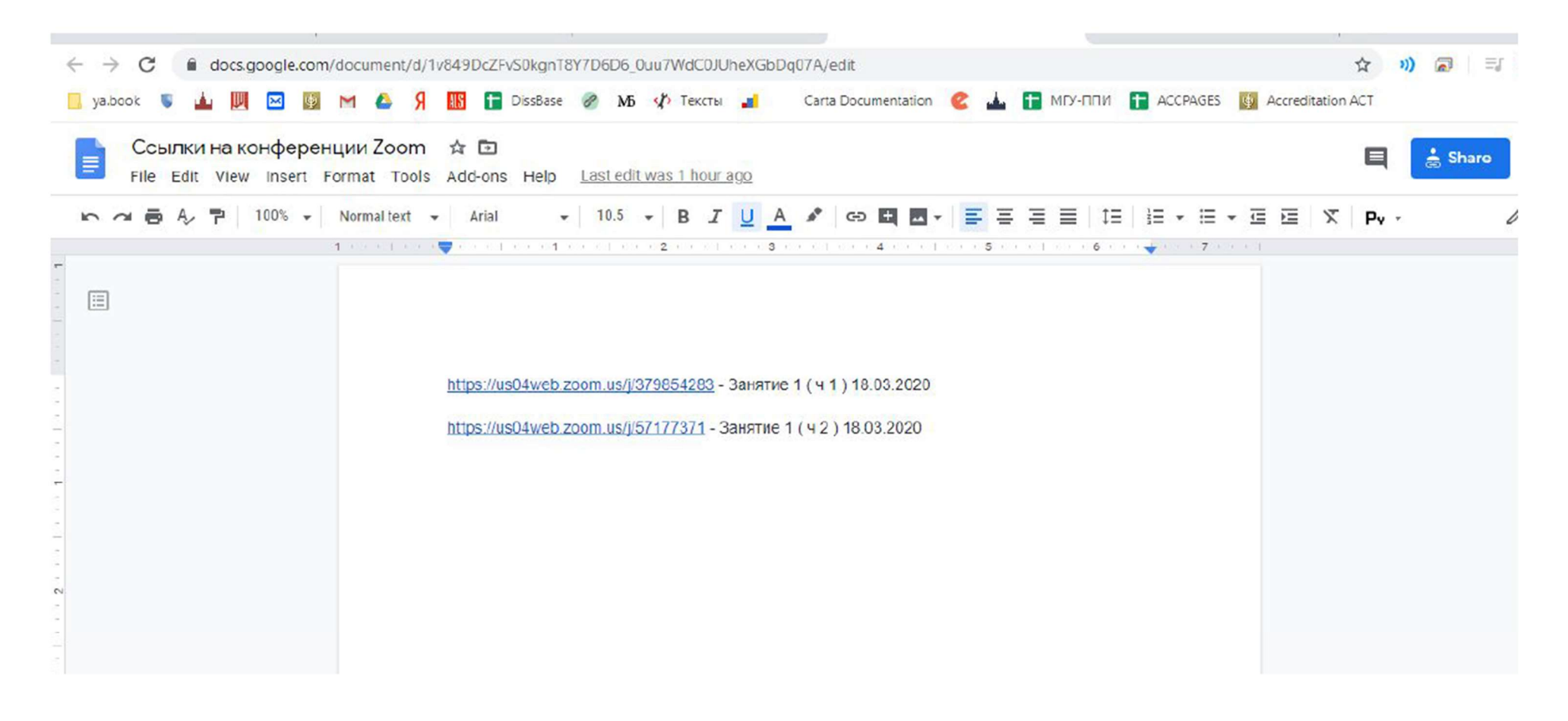

### Яндекс.Диск

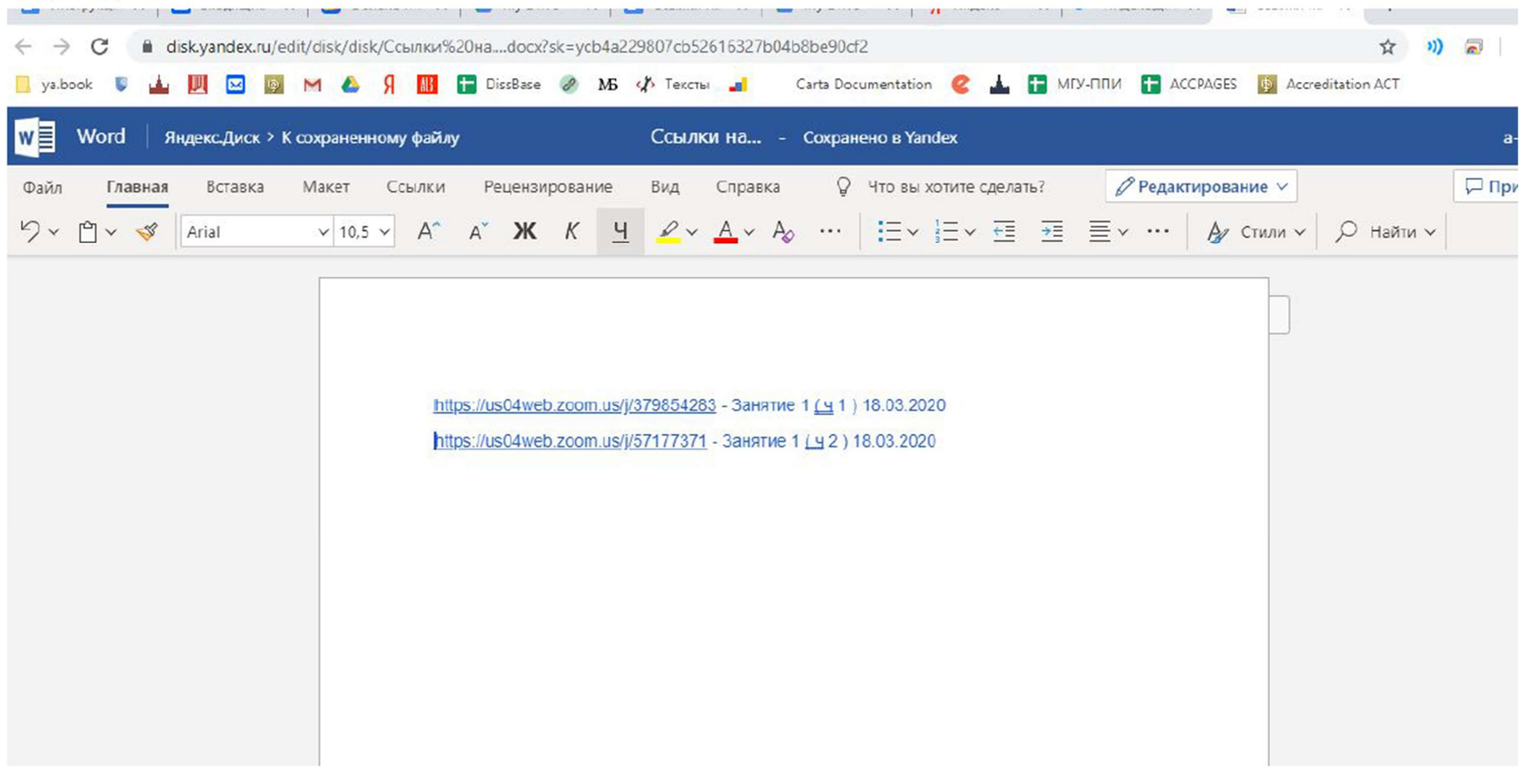

### Сделайте файл общедоступным.

### Google

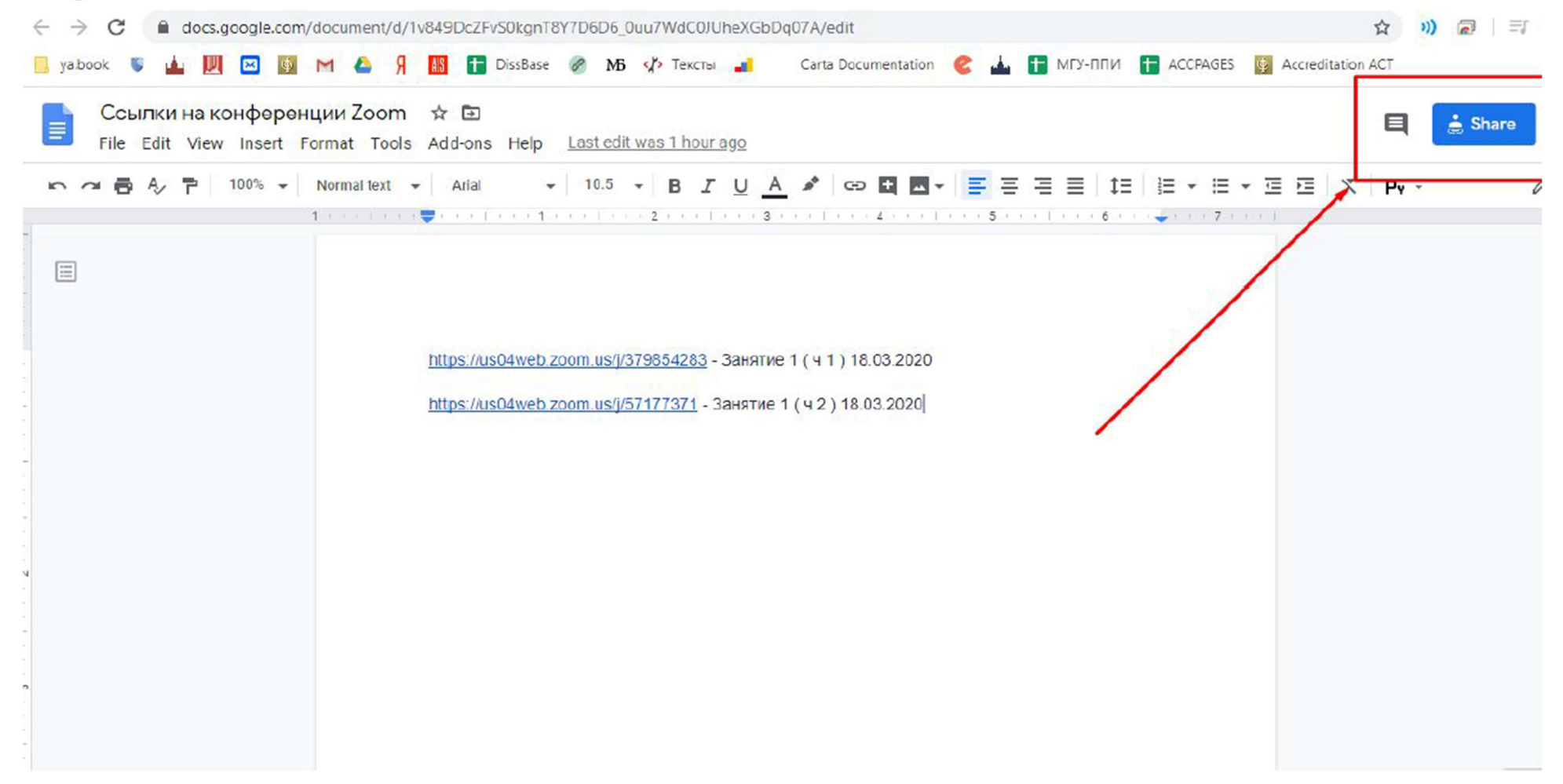

### Mail.ru

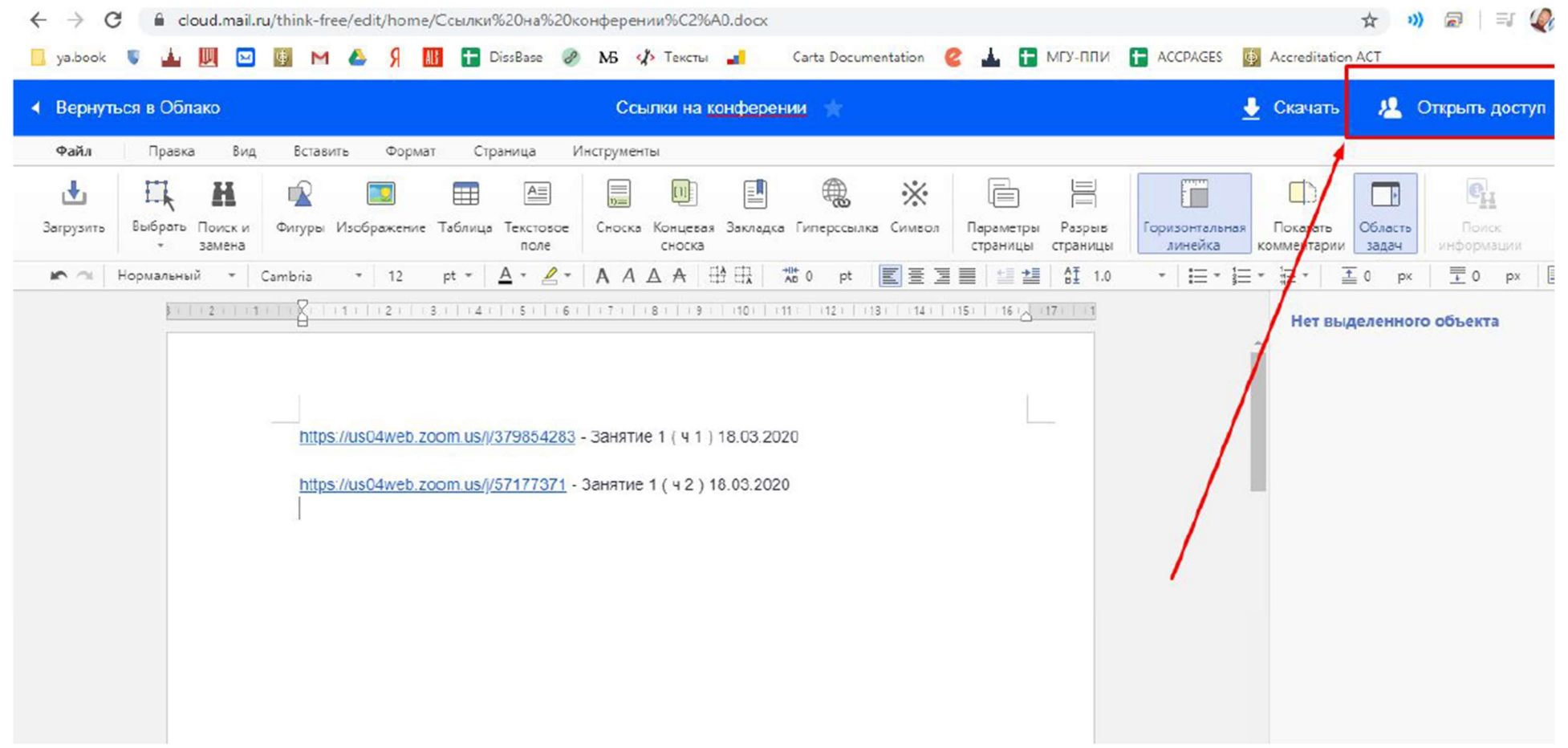

С Яндексом чуть сложнее, нужно выйти из файла, затем найти его в списке файлов, нажать на названии файла правой клавишей мыши, выбрать пункт "Поделиться" и потом скопировать ссылку для общего доступа.

| Ссылки наdocx   | <u></u> Поде | елиться 🛨 Скачать      | 🌶 Редакти                                              | ировать А      | Переимено          | вать 🞝 Перемес | тить 👕 У | далить 🔓 Коп | иров |
|-----------------|--------------|------------------------|--------------------------------------------------------|----------------|--------------------|----------------|----------|--------------|------|
| 🛓 Загрузить     |              | Конструктор Яндекс.Кар | г                                                      |                |                    | 15.05.2016     | 21:20    |              |      |
| Создать         |              | Я.Картинки             | 🕂 Поделиться                                           |                |                    | 03.10.2017     | 16:16    |              |      |
| Последние       |              | Приложения             | <ul> <li>Просмотреть</li> <li>Редактировать</li> </ul> |                |                    | 14.07.2018     | 11:34    |              |      |
| Файлы           | h            | KukushkinaOV_CD_uchel  | <ul> <li>Скачать</li> </ul>                            |                | <u>₩</u> 2         | 03.03.2016     | 12:04    | 4,7 M5       | (    |
| Фото<br>Альбомы |              | OV_CD_covereps         | A Переименовать                                        | <del>©</del> 1 | <u>₽</u> 1         | 03.03.2016     | 12:09    | 6,93 MB      | (    |
| Общий доступ    |              | RLC2014.iso            | Переместить Копировать                                 | ○ 0            | <u></u> <b>≢</b> 1 | 13.03.2014     | 17:06    | 14,7 M5      |      |
| Астория         |              | Spr_che.docx           | О История изменений                                    |                |                    | 26.01.2016     | 12:50    | 13,1 КБ      |      |
| Корзина         |              | Ссылки наdocx          | 🕈 Удалить                                              |                |                    | 18.03.2020     | 12:32    | 11,3 КБ      |      |

| Ссылки наdocx              | 📩 Поделиться 👱 Скачате | ь 🇨 Редактировать            | А Переимено | овать 🖵 Перемес | пить 音 Уда | лить 🗗 Копироват |
|----------------------------|------------------------|------------------------------|-------------|-----------------|------------|------------------|
| ▲ Загрузить                | Конструктор Яндекс.К   | (арт                         |             | 15.05.2016      | 21:20      |                  |
| • Создать                  | Я.Картинки             |                              |             | 03.10.2017      | 16:16      |                  |
| Последние                  | Приложения             | https://yadi.sk/i/Uv_la1u1Xi |             | 14.07.2018      | 11:34      |                  |
| Файлы                      | KukushkinaOV_CD_uch    | неі 🗗 Копировать ссылку      | 2 4 2       | 03.03.2016      | 12:04      | 4,7 МБ           |
| Фото<br>Альбомы            | OV_CD_covereps         | ВКонтакте<br>f Facebook      | 1 ± 1       | 03.03.2016      | 12:09      | 6,93 МБ 🔗        |
| Общий доступ               | RLC2014.iso            | 🗿 Почта                      | · 0 👲 1     | 13.03.2014      | 17:06      | 14,7 МБ          |
| История<br>Архив           | Spr_che.docx           | Одноклассники     QR код     |             | 26.01.2016      | 12:50      | 13,1КБ           |
| Корзина 💌                  | Ссылки наdocx          |                              | 0 👲 0       | 18.03.2020      | 12:32      | 11,3КБ           |
| Свободно 1,7 ГБ из 10,5 ГБ | Корзина                |                              |             |                 |            |                  |
| +1 ТБ за 300₽              |                        |                              |             |                 |            |                  |

| $\leftrightarrow$ $\rightarrow$ C $\hat{\mathbf{C}}$ docs.google.com/document/d/10 | v849DcZFvS0kgnT8Y7D6D6_0uu                                       | WdC0JUheXGbDq07A/edit          |                                    | 3                            | ት " 🗟 🛛 🗐 |
|------------------------------------------------------------------------------------|------------------------------------------------------------------|--------------------------------|------------------------------------|------------------------------|-----------|
| 📃 ya.book 🛡 🛓 💹 🖂 🔯 M 📤 Я                                                          | 🔢 🚹 DissBase 🤗 MB 🥠                                              | > Тексты 📑 Carta Documentation | о 🥝 🛓 🚹 мгу-ппи                    | + ACCPAGES 🍯 Accreditation A | CT        |
| Ссылки на конференции Zoom<br>File Edit View Insert Format Tools                   | ☆ 🖸<br>Add-ons Help <u>All changes</u>                           | saved in Drive                 |                                    |                              | 🗎 🔒 Share |
| 🗠 🛪 🖶 🎝 🏲   100% 🖌   Normal text 🗣                                                 | Arial - 10.5 -                                                   | B Z U A 🗳 🖙 🖽 🗖                | •   <b>E</b> E E   1E              |                              | Pv -      |
|                                                                                    | https://usc<br>https://usc<br>People<br>Entor names or c<br>Done | ers                            | Get shareable link (3)<br>Advanced |                              |           |

| ← → C                                                                                                    | 8Y7D6D6_0uu7WdC0JUheXGbDq07A/edit                   |                                           | ☆ 🐠 🗟 🗐           |
|----------------------------------------------------------------------------------------------------|-----------------------------------------------------|-------------------------------------------|-------------------|
| 📃 ya.bcok 👅 🛓 💹 🖾 📓 M 📤 Я 👪 音 DissBase                                                                                                    | 🧭 MB 🕼 Тексты 🚚 Carta Documentation (               | 😮 🚣 🛅 МГУ-ППИ 🚹 ACCPAGES 🚦                | Accreditation ACT |
| Ссылки на конференции Zoom 🖈 🖻<br>File Edit View Insert Format Tools Add-ons Help                                                                                                    | All changes saved in Drive                          |                                           | E Share           |
| ▶ ~ 書 冬 P   100% → Normal text → Arial →                                                                                                    | - 10.5 + B I U A 🖍 GD 🖬 🖬 +                         |                                           | ΞΞ X Py - /       |
|                                                                                                    | 1 - 1 2 1 3 1 4                                     | 3 + 5 / 3 + 1 + 3 + 6 + 4 + 4 + 7 + 3 + 1 |                   |
|                                                                                                    |                                                     |                                           |                   |
| https://usc                                                                                                    | 🛱 Link copied to clipboard. Link sharing is ON.     | Undo 👂                                    |                   |
| https://usc                                                                                                    | k sharing on Learn more                             |                                           |                   |
| A                                                                                                    | nyone with the link can view 👻                      | Copy link                                 |                   |
| nu and a second second s | tps://docs.google.com/document/d/1v849DcZFvS0kgnT8Y | DODG_0uu7WuC0JUI                          |                   |
|                                                                                                    |                                                     |                                           |                   |
| Peo                                                                                                    | ople                                                |                                           |                   |
| E                                                                                                    | nter names or email addresses                       | 1 -                                       |                   |
|                                                                                                    |                                                     |                                           |                   |
|                                                                                                    |                                                     |                                           |                   |
|                                                                                                    | Done                                                | Advanced                                  |                   |
|                                                                                                    |                                                     |                                           | Q                 |

Полученную ссылку на файл можно разослать студентам.